GETTING STARTED WITH MARQ

# **PURDUE BRAND TEMPLATES**

#### USER GUIDE

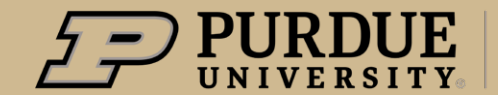

Marketing and Communications

### PURDUE BRAND TEMPLATES USER GUIDE

Purdue Marketing and Communications has created a growing collection of 250+ in-brand design templates on marg.com. Having consistent and cohesive designs in your communications and marketing materials will:

- Instill a defining look and feel of Purdue's brand in your pursuit of the next giant leap.
- Remind your audiences of Purdue's forward-looking approach with your innovative design.
- Capture key elements of each unique project while maintaining the University's uniform brand design and essence.

Read on to learn how to use Marq and tips and tricks to assist you in implementing the new Purdue brand through your communications and marketing materials.

#### **Table of Contents**

| Brand Template Gallery           |    |  |
|----------------------------------|----|--|
| Marq Home Page                   |    |  |
| Brand Assets                     |    |  |
| Select a Brand Template          |    |  |
| Preview or Open a Brand Template |    |  |
| Create Document from Template    |    |  |
| Project Workspace                |    |  |
| Working with Text                |    |  |
| Paste Text into a Document       | 13 |  |
| Working with Images              |    |  |
| Image and Color Formats          | 14 |  |
| Upload/Insert an Image           |    |  |
| Place Image in an Angled Box     |    |  |
| Import Pages from PDF            |    |  |
| Crop and Mask an Image           |    |  |
| Replace an Image                 |    |  |
| Delete an Image                  | 20 |  |
| Insert Notes                     |    |  |
| Locks on Page Elements           |    |  |
| Off-page Content                 |    |  |
| Download Print Projects          |    |  |
| Download Social/Digital Projects |    |  |
|                                  |    |  |

#### MARQ -**BROWSER COMPATIBILITY**

- Optimized for **Google Chrome**
- Compatible with Firefox
- Not currently compatible with Safari

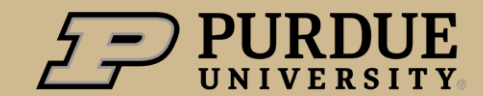

#### **PURDUE** UNIVERSITY Marketing and Communications

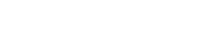

8.33 x 4.17 in

Slate Banner-Photo w Te...

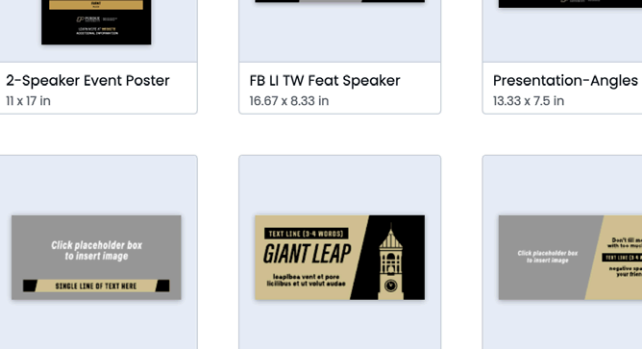

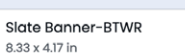

TITLE

CO KROEL -----

Infographic Presentation

13.33 x 7.5 in

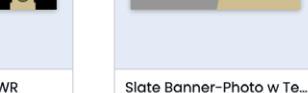

8.33 x 4.17 in

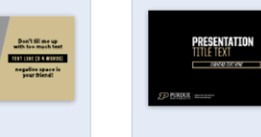

13.33 x 7.5 in

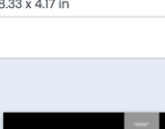

**Co-Brand Presentation** 

3

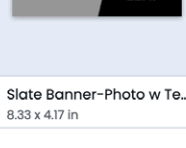

GIANT LEAP

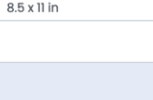

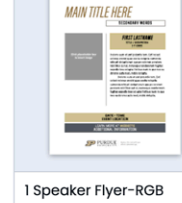

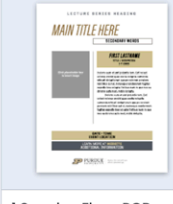

8.5 x 11 in

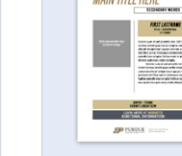

TITLE INFORMATION

2-Speaker Flyer-RGB

FILLER TITLE

8.5 x 11 in

BATE - D.D. P.M. International and a second and international and a second and international and a second and international and a second and international index second and international index second and international international internatinternational international international international interna

#### PURDUE BRAND TEMPLATES USER GUIDE

PRINT

MAIN COPY

HERE

26.67 x 15 in

FW Call to Action QR Co...

/ SOCIAL

CALL TO Action

-

DIGITAL

CALL TO Action

-

Digital (RGB) X

MAIN COPY HERE

🗩 PURDUE

26.67 x 15 in

FW Call to Action QR Co...

1 Speaker Flyer-RGB-Blk

Slate Banner-Multi Lines

8.33 x 4.17 in

GIANT

8.5 x 11 in

#### **Purdue Brand Template Gallery**

Sampling of **Digital Templates** 

#### CATEGORIES

Agenda/Schedule Brochure **Calendar Pages Digital Flyers and Posters Digital Sign (Four Winds) Email Header** Form Flyer Presentation Report Video Storyboard Web Banner Zoom Background

#### USER GUIDE

#### **Purdue Brand Template Gallery**

Sampling of **Print Templates** 

#### CATEGORIES

A-Frame Sign Agenda/Schedule Award/Certificate Brochure Calendar Flyer Half-Sheet Invitation Newsletter Note Card

Postcard Poster Presentation Program Rack Card Report Research Poster Retractable Banner Stationery Table Tent Card

#### DIGITAL / PRINT / SOCIAL

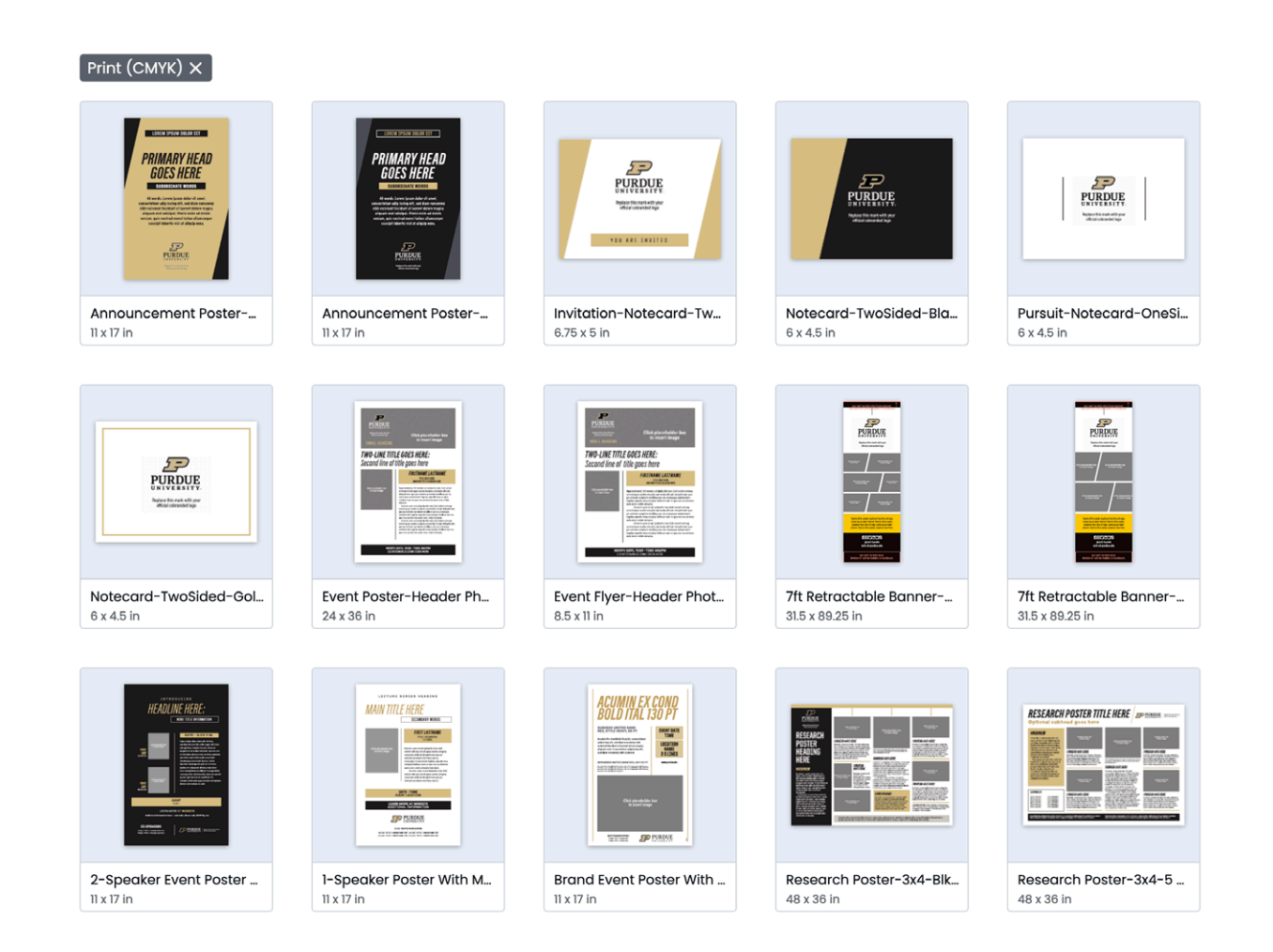

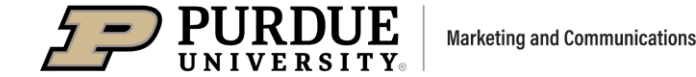

#### 5

PURDUE BRAND TEMPLATES USER GUIDE **Purdue Brand Template Gallery** DIGITA

Sampling of Social Templates

#### CATEGORIES

Social 2x1 Graphic (Use for FB, LI, TW) Facebook Instagram Linked In Twitter Social Profile Icon

#### PRINT SOCIAL

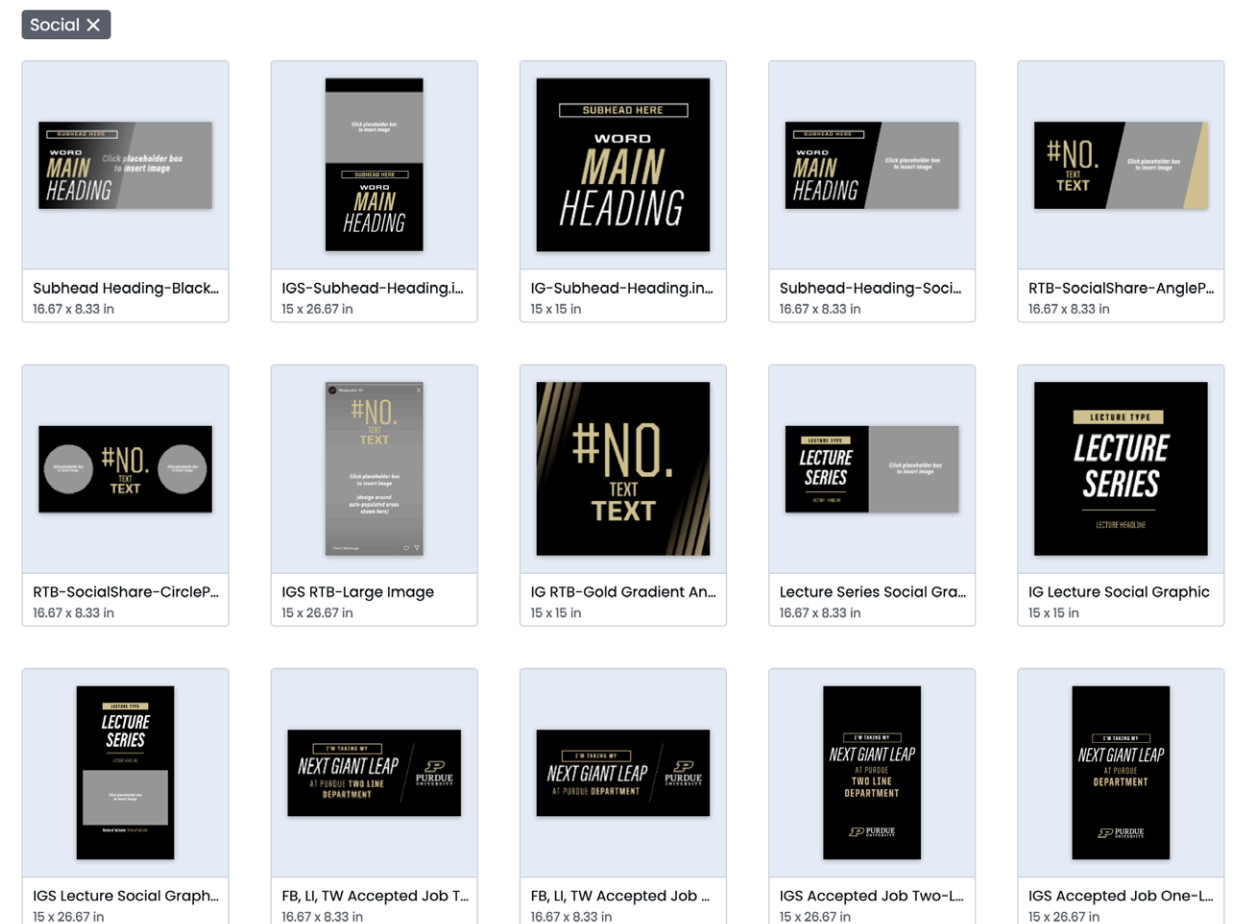

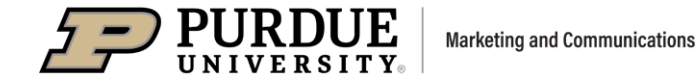

15 x 26.67 in

**Marq Home Page** 

• Your home page is your starting point. Navigate to your Projects, Images and Brand Templates and Assets in the left column.

PURDUE BRAND TEMPLATES

My Projects houses your in-progress and completed Marq documents. Jump back to the home page by clicking on the Purdue logo in the upper left corner.

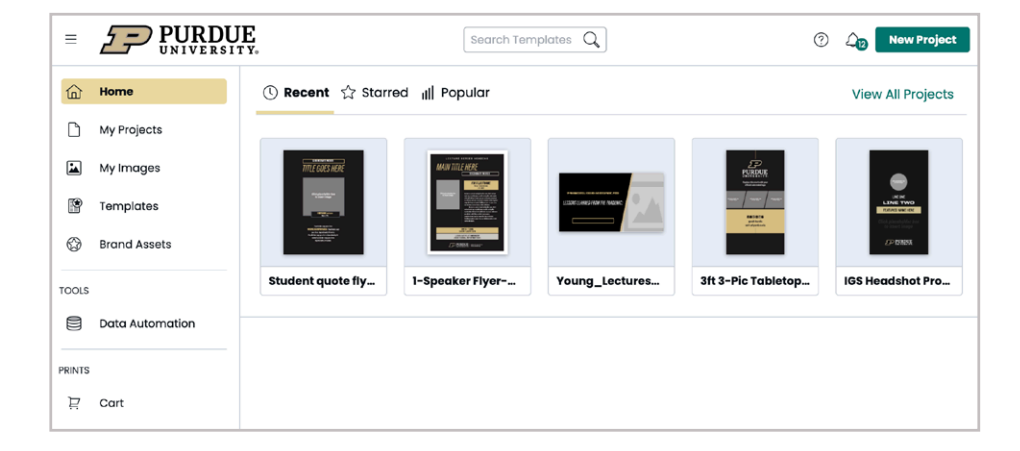

#### **Brand Assets**

USER GUIDE

- Purdue's brand fonts and colors have been loaded in Marg. They don't need to be installed on your computer to use them in Marq.
- **CMYK and RGB color palettes** are displayed in the **Fill menu** for shapes, and in the Fonts menu for text.

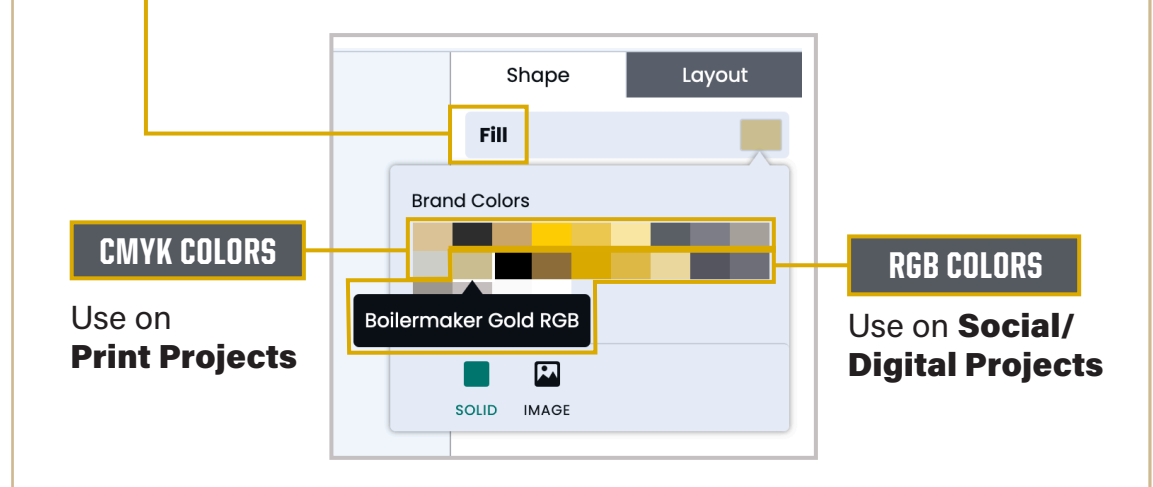

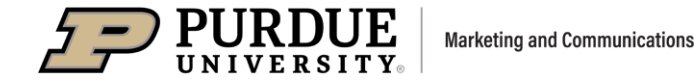

**PURDUE BRAND TEMPLATES** USER GUIDE

 $\equiv$ 

 $\square$ 

\*

۲

 $\bigcirc$ 

TOOLS

PRINTS

#### **Select a Brand Template**

- In the **Content Pane**, on the left side of the window, click on **Templates,** the icon with the star, to view and browse the **brand** templates.
- You can narrow your search by using the **Filters** column.

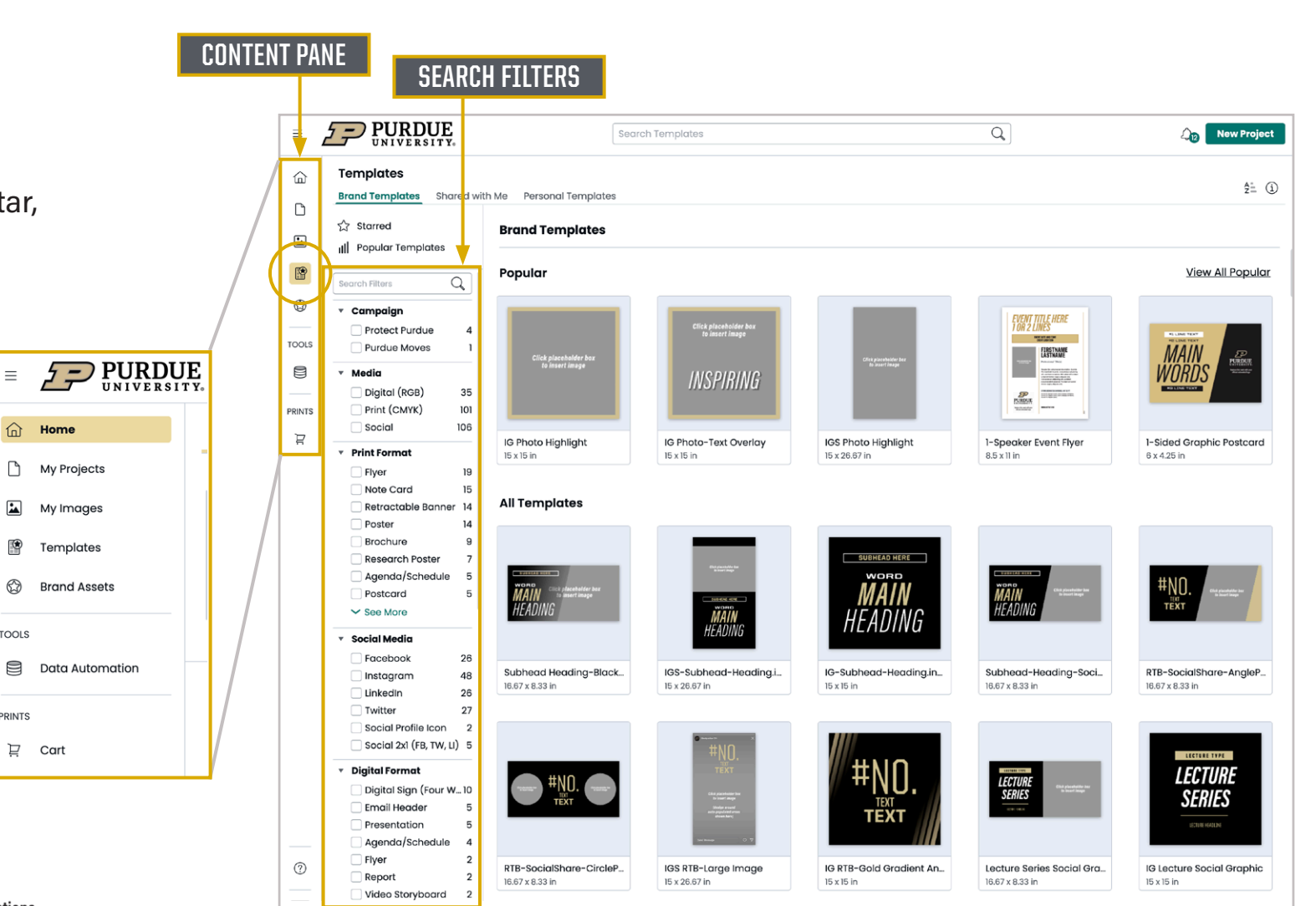

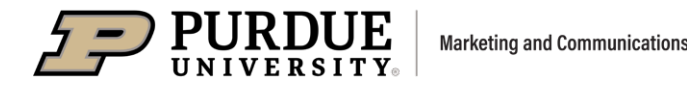

#### **Preview or Open a Brand Template**

- Preview a template by hovering and clicking on its icon in the template gallery.
- Click the Use Template button to open a template as a new document.

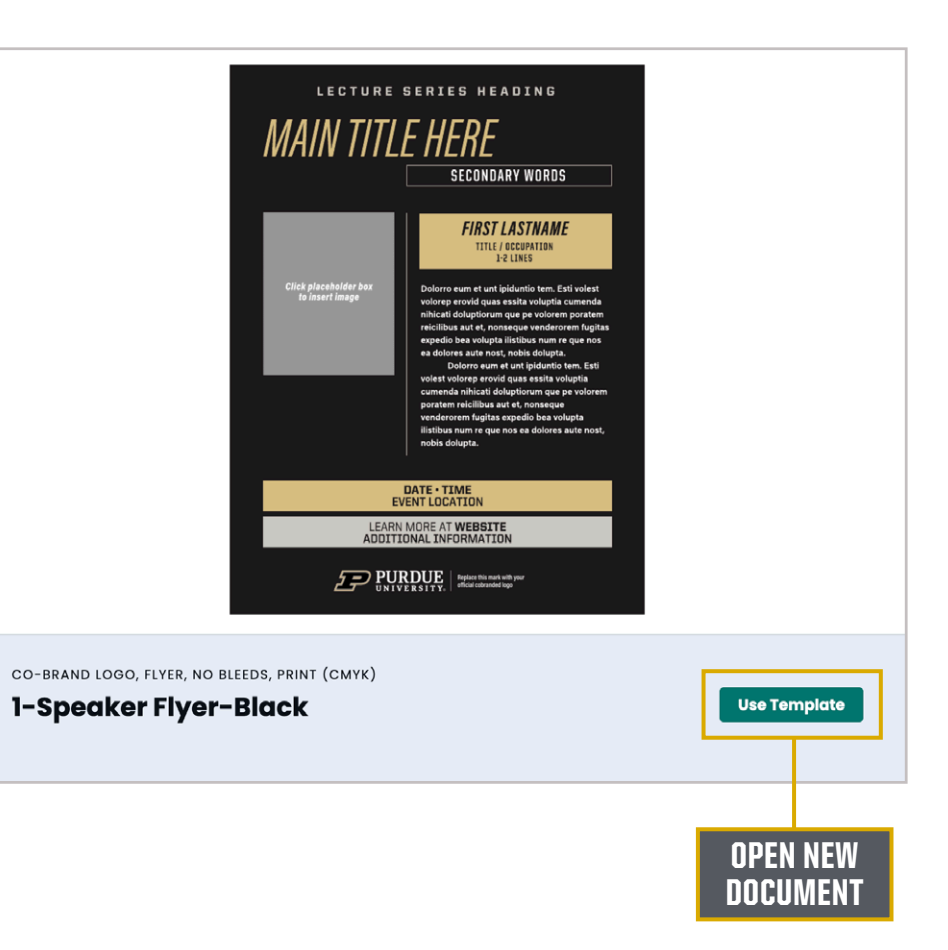

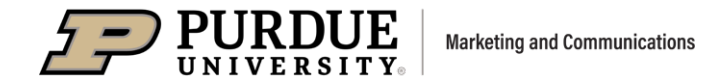

### PURDUE BRAND TEMPLATES USER GUIDE

#### **Create Document from Template**

- Rename the document in the Save as field.
- Click on Create Document.
- Your new document will open, and auto-save to your **My Projects** folder, or sub-folder that you have created.

| Creat    | e Document From       | n Template 🛛 🗙  |
|----------|-----------------------|-----------------|
| Save As  | 1-Speaker Flyer-Black |                 |
| Location | My Projects           | V               |
|          | Cancel                | Create Document |

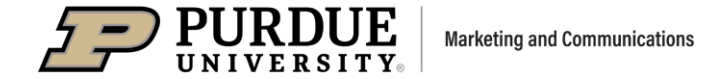

#### **Project Workspace**

- When a document is open in the Marq workspace, you will see the main menu bar in the top navigation, which contains drop-down menus for File, View, Arrange, Insert and Help.
- On the left side is the content pane, which has tools to help create your design. You can add pages, text, images, shapes and charts
- For digital and social projects, click the three-dots icon on the left panel to add buttons and videos.

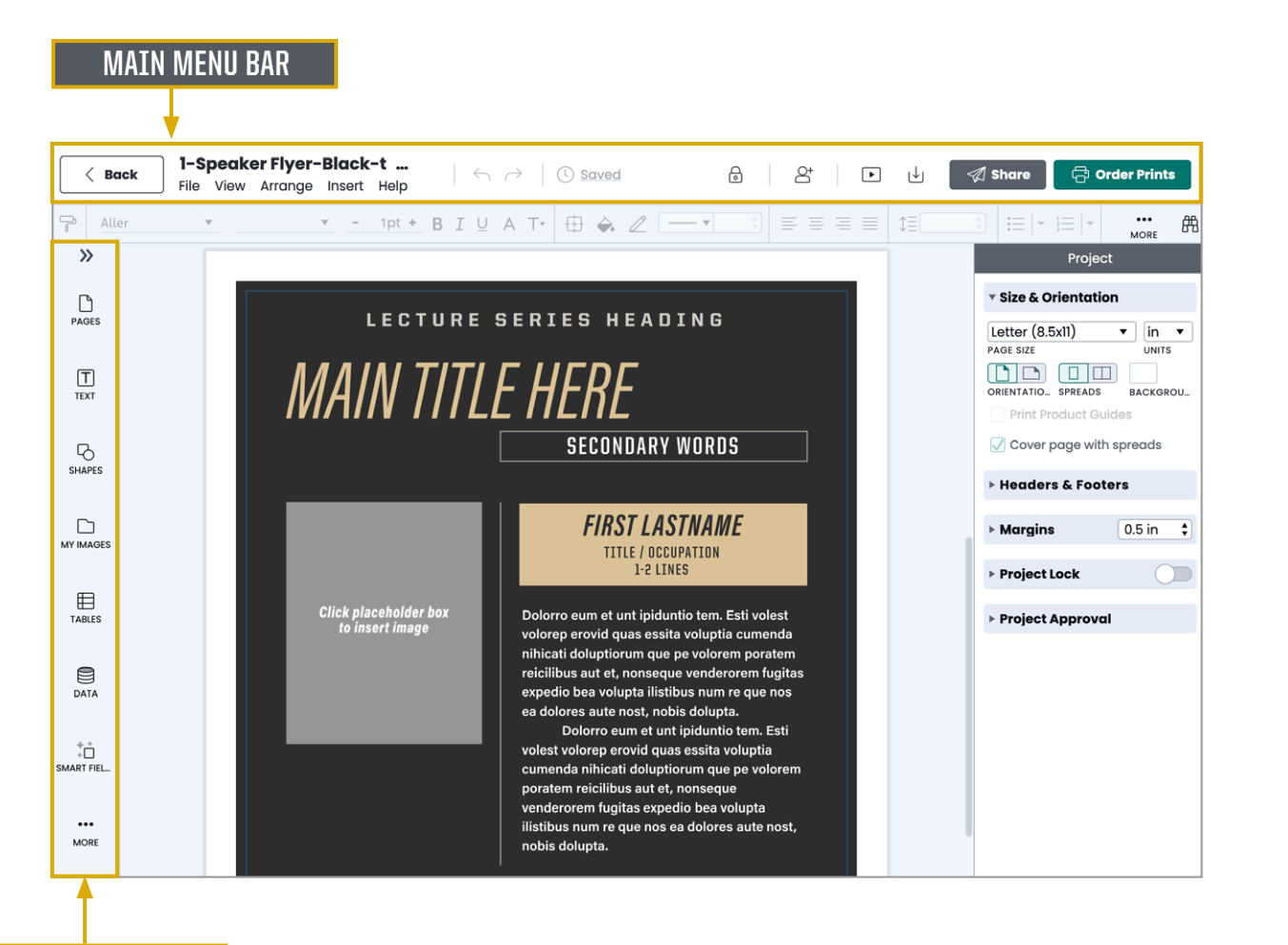

USER GUIDE

**CONTENT PANE** 

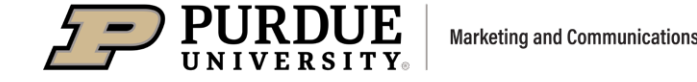

USER GUIDE

#### **Working with Text**

Brand templates contain **placeholder text**, which you can customize with your content. Below are methods to add text to your document:

- Double-click on a placeholder text box to type in your own text.
- Upload a Word document to a Google drive.
  Under the Insert tab in the top navigation, select Import Text from Drive.

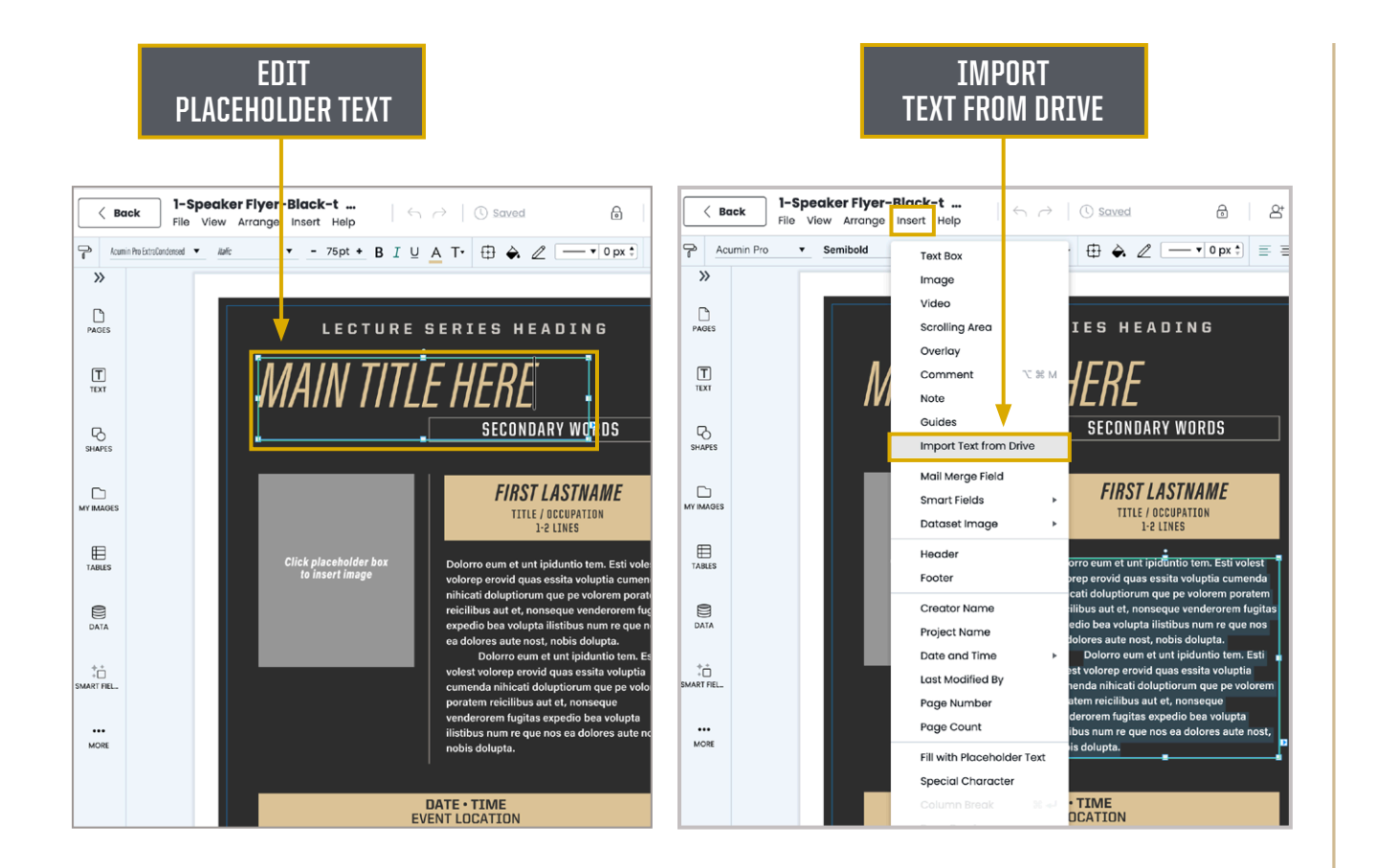

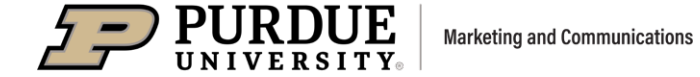

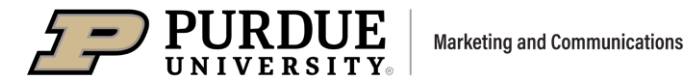

#### Working with Text (continued)

- After text is imported, the line spacing and character spacing may look tight.
   Select the text, and the "Text" menu appears on the right side of the window.
   Under Spacing, you can adjust these settings.
- Marq has a Spell Check feature, indicated by words underlined in red in your document. This can be turned on and off in the File menu in the top navigation.

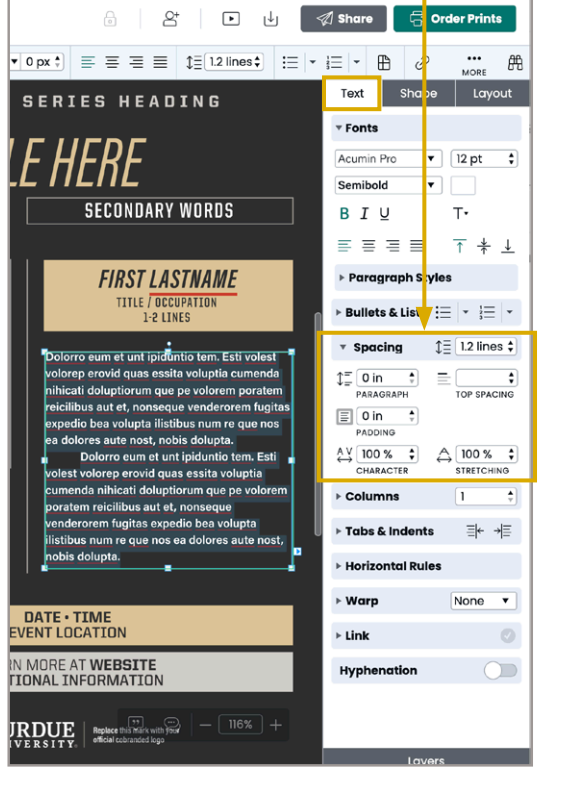

SPACING MENU

USER GUIDE

#### SPELL CHECK

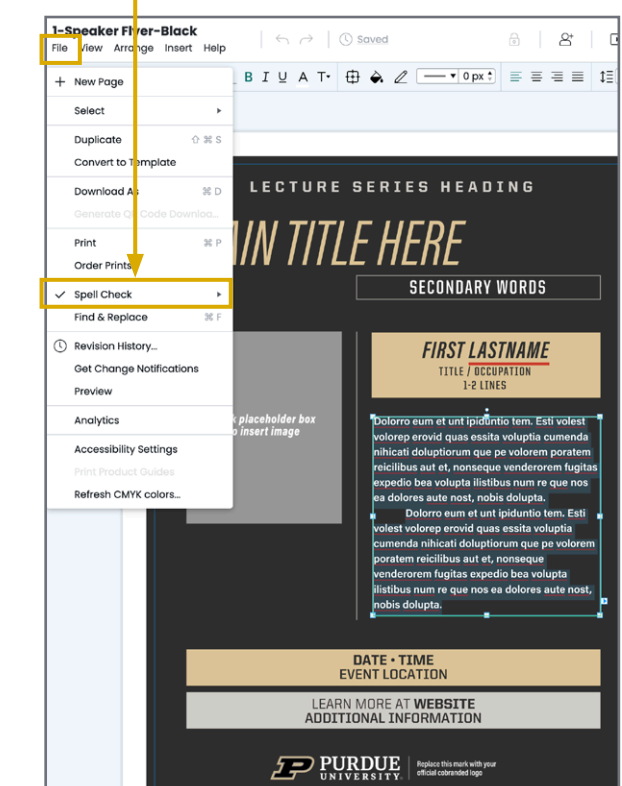

USER GUIDE

#### **Paste Text into a Document**

**Pasting text** from a Word document produces white boxes behind the words (only visible on color backgrounds). To clear the white boxes, select the text with the Text tool, and navigate to **Fonts** in the **Text tab**:

- Click on the capital "T" in the Fonts menu. Another menu will pop up.
- Then click on the capital "T" with the line through it. This will clear formatting on the text, removing the white background.
- The resulting text may not retain all of its font settings. requiring re-setting the font style, size and other attributes.

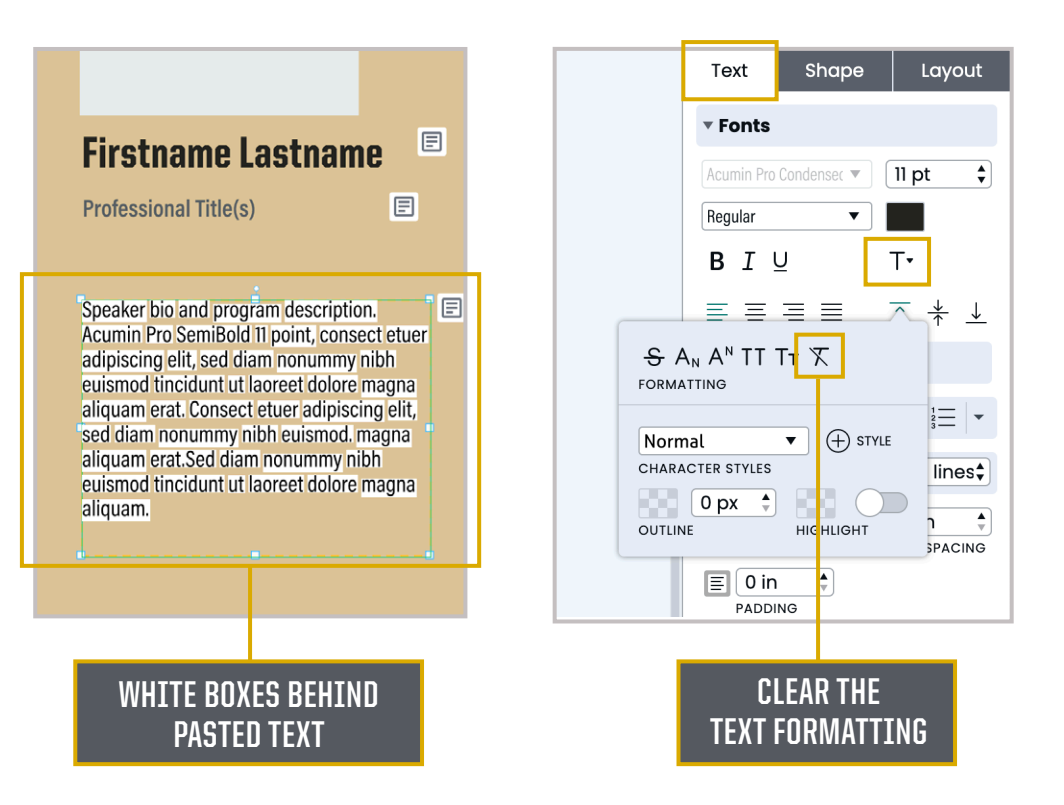

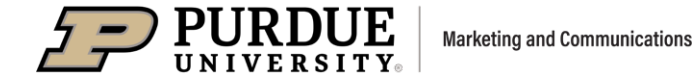

### *PURDUE BRAND TEMPLATES* \_\_\_\_\_

USER GUIDE

#### **Working with Images**

- The **Image Manager** is located in the Content Pane in the left column of the window.
- To access the Image Manager, click on My Images in the Content Pane, or double-click on an image placeholder box in your document.

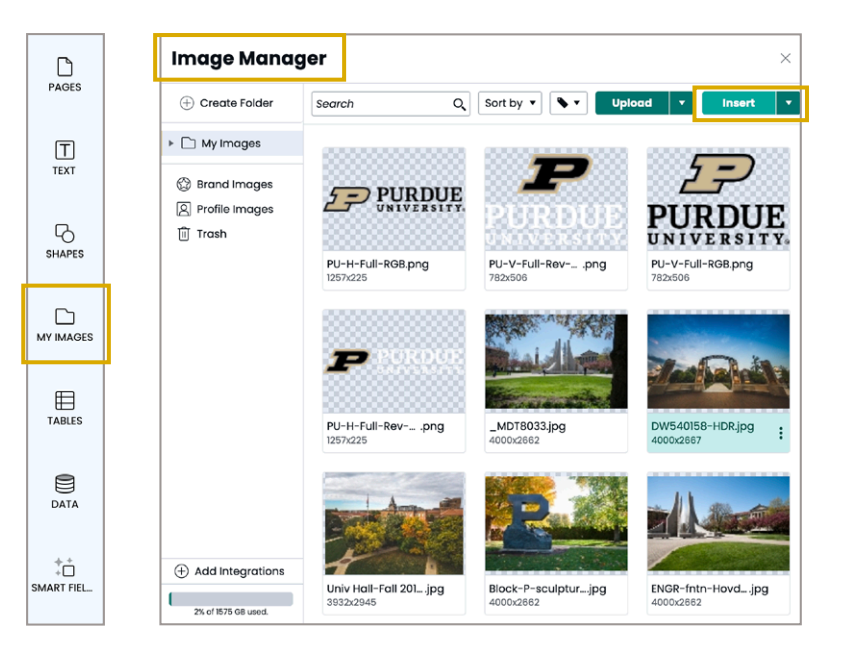

#### **Image File Formats**

 Marq accepts the following image file formats: JPG, PNG, SVG. EPS files are not supported.

#### **Color Formats**

- Print documents: Place high-resolution JPG images saved in print/CMYK format.
- Digital documents: Use JPG, PNG or SVG images saved in digital/RGB format.

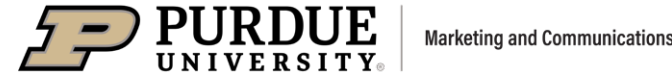

#### **Upload Image**

- Drag and drop or upload a JPG or PNG image or your co-brand logo into the Image Manager.
- You can also upload a folder of images. PDF pages will convert to images when uploaded.

#### **Insert Image in Image Box**

USER GUIDE

U TEXT

SHAPES

DATA

MORI

**Drag and drop** image or your co-brand logo directly into an image placeholder in your document.

SUBHEAD HERE

WORD

Use the **Insert** menu in the main menu to insert an image.

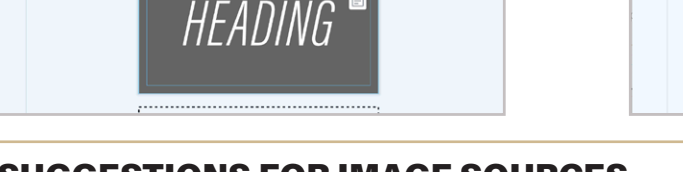

Add a New Pag

Text Bo Image

Foote

Creator Nan

Project Nam

Date and Tin

Page Num

Page Cou

⊞

Scrolling Area Overlay

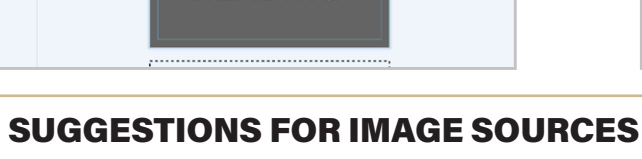

Images from your **unit** 

#### Brand or co-brand logos

Purdue brand photography for campus partners, located in **Photoshelter** photo galleries. Use this link in the MarCom toolbox: https://marcom.purdue.edu/toolbox/photo/

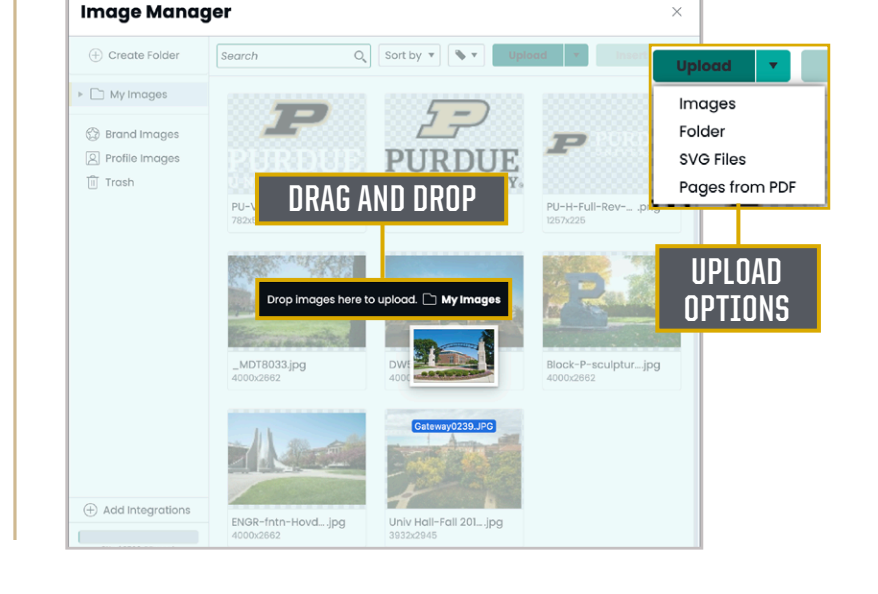

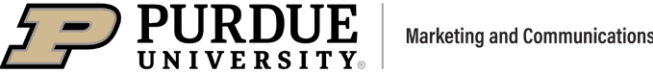

### PURPUE NIVE RSITY.

#### 16

### PURDUE BRAND TEMPLATES USER GUIDE

#### **Place Image in an Angled Box**

- Select an **angled image box** in your document.
- Go to the **Image panel**, one the right side of the workspace.
- Click on the small gray Image icon, which brings up your Image Manager.
- Select an image from the Image Manager, and click insert to place the image in the box.

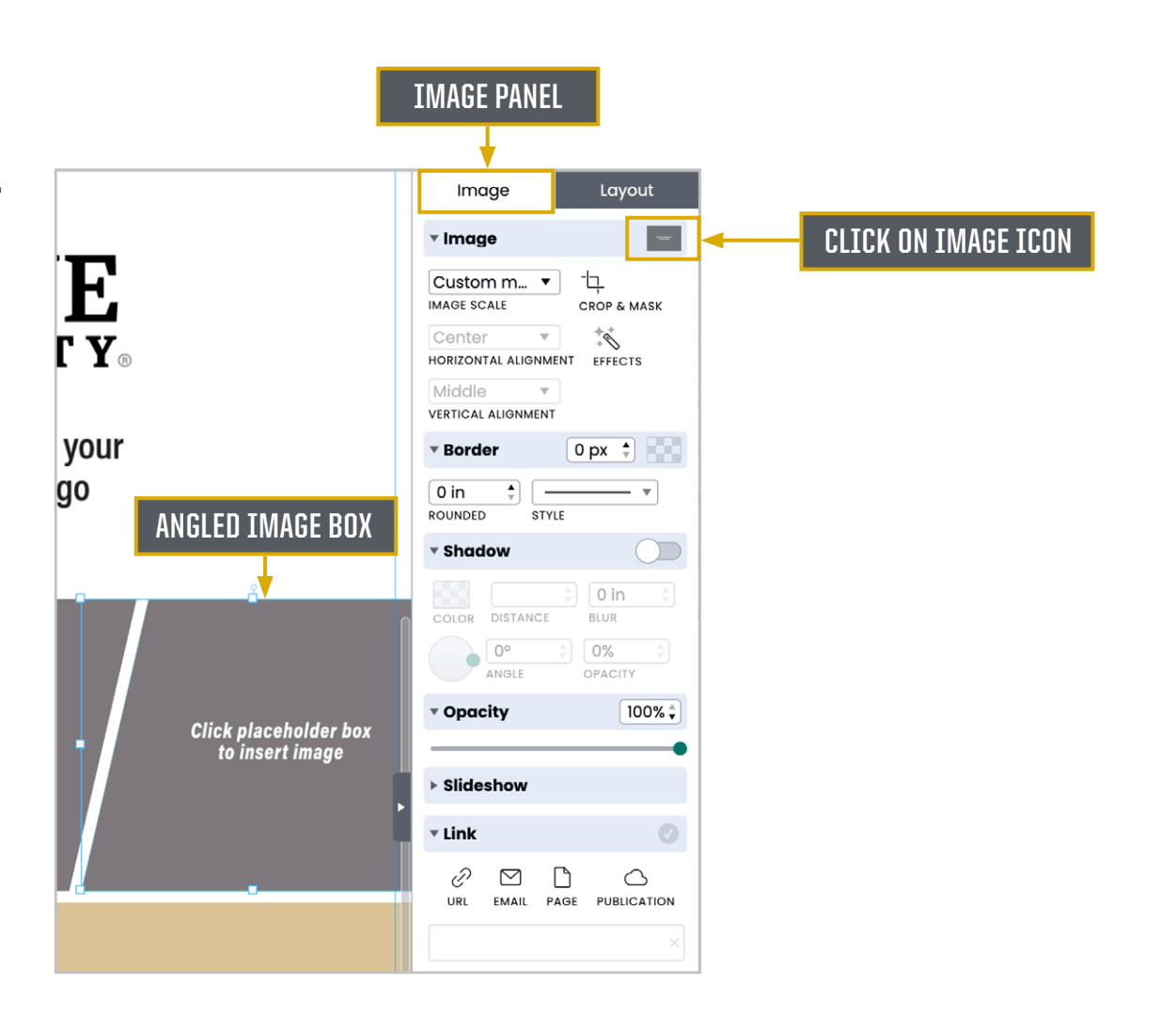

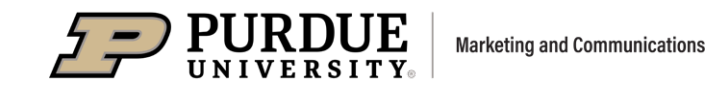

#### **Import Pages from PDF**

- Importing PDF pages can be very useful when you need to incorporate completed pages of content, charts or graphics.
- To use the Image Manager, click on My Images in the left navigation, or Insert > Image in the top navigation.
- Inside the Image Manager window, click Upload, and select "pages from PDF."
- After uploading your PDF pages, you can "Insert" them as new pages in your document.
- Note: Imported PDFs are converted to PNG, and won't be editable in Marq.

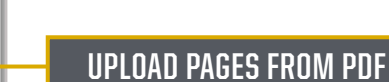

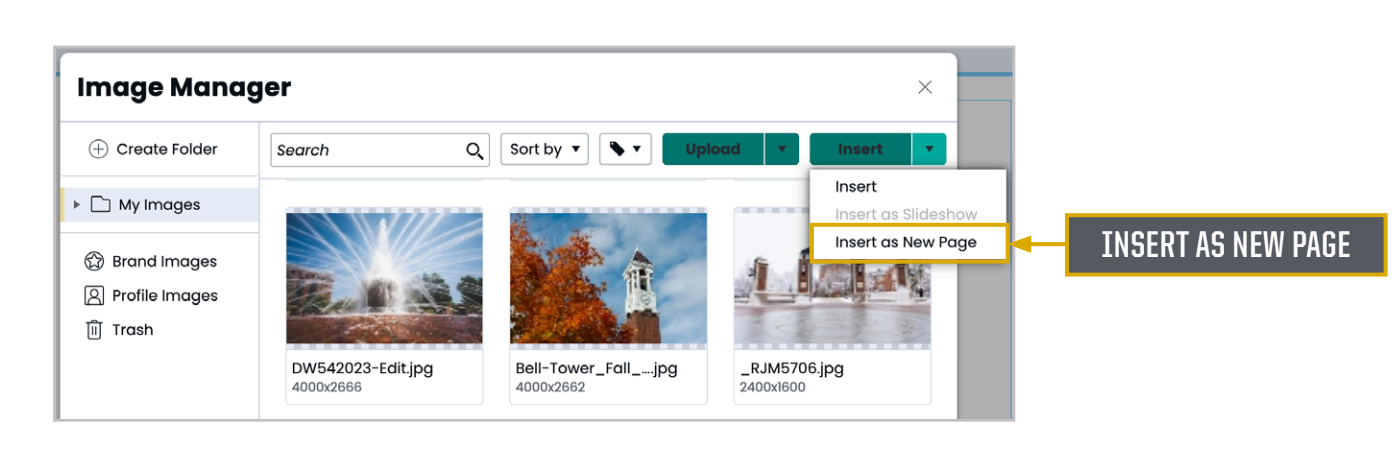

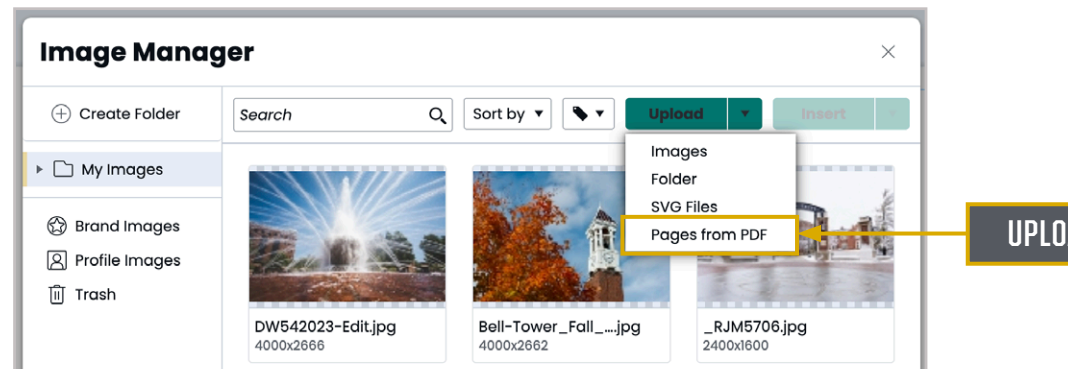

USER GUIDE

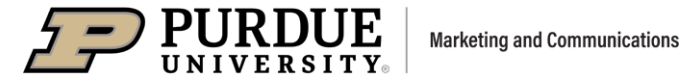

#### **Crop and Mask an Image**

- Select an image in your document.
- Click on Crop & Mask in the Image tab in the right column.
- The image will be highlighted, allowing for scaling and/or repositioning.
- Hit Enter on your keyboard to exit the cropping view.

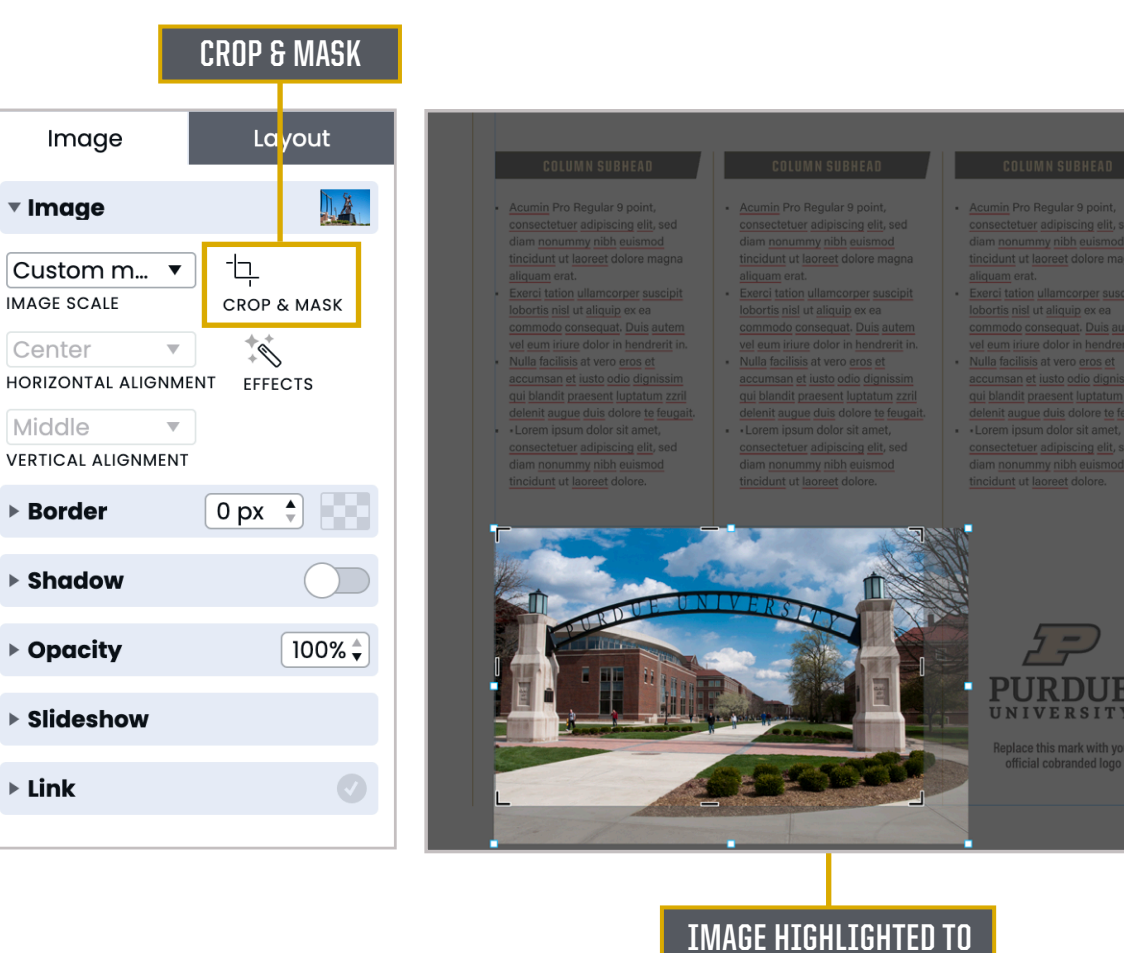

SCALE AND REPOSITION **IN IMAGE BOX** 

USER GUIDE

Image

Custom m... 🔻

Image

IMAGE SCALE

Center

Middle

Border

Shadow

Opacity

▶ Link

Slideshow

### PURPUE NIVERSITY. Marketing and Communications

#### 19

PURDUE BRAND TEMPLATES

USER GUIDE

#### **Replace an Image**

- Double-click on an image in your layout to open the **Image Manager**. You'll see all images that have been uploaded.
- Select an image and click **Insert**, or **Upload** another image to place in your document.

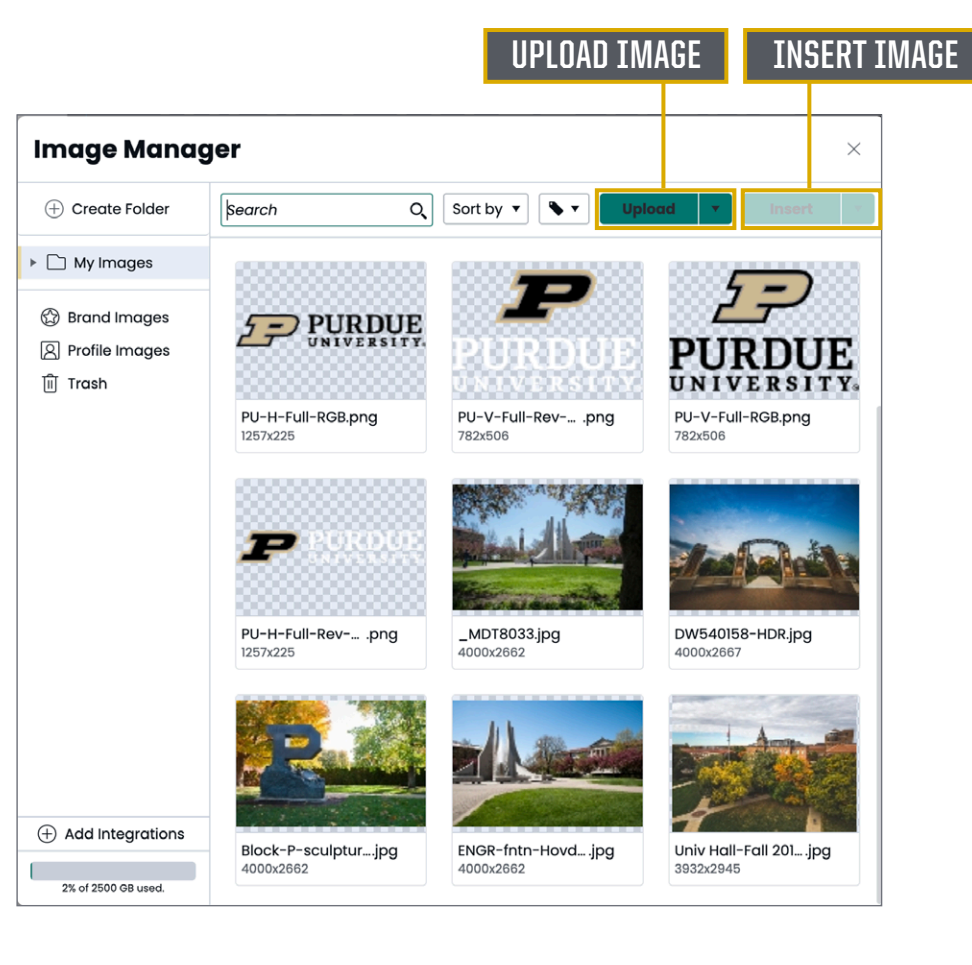

## PURDUE BRAND TEMPLATES USER GUIDE

#### **Delete an Image**

- To delete an image from your document, select and delete it, using the delete key, or Cut, in the Edit menu. The image is still stored in the Image Manager or future use.
- To delete an image from your Image Manager, double-click the image you'd like to remove.
- The image manager window appears. Hover over your photo and three vertical dots are shown in the lower right corner of your photo.
- Scroll down to **Trash** and click to delete the photo from your document.
- Items in the trash still appear in document layouts unless you take the additional step to Empty Trash.
- You can also go directly to the image manager to empty the trash of unneeded photos.

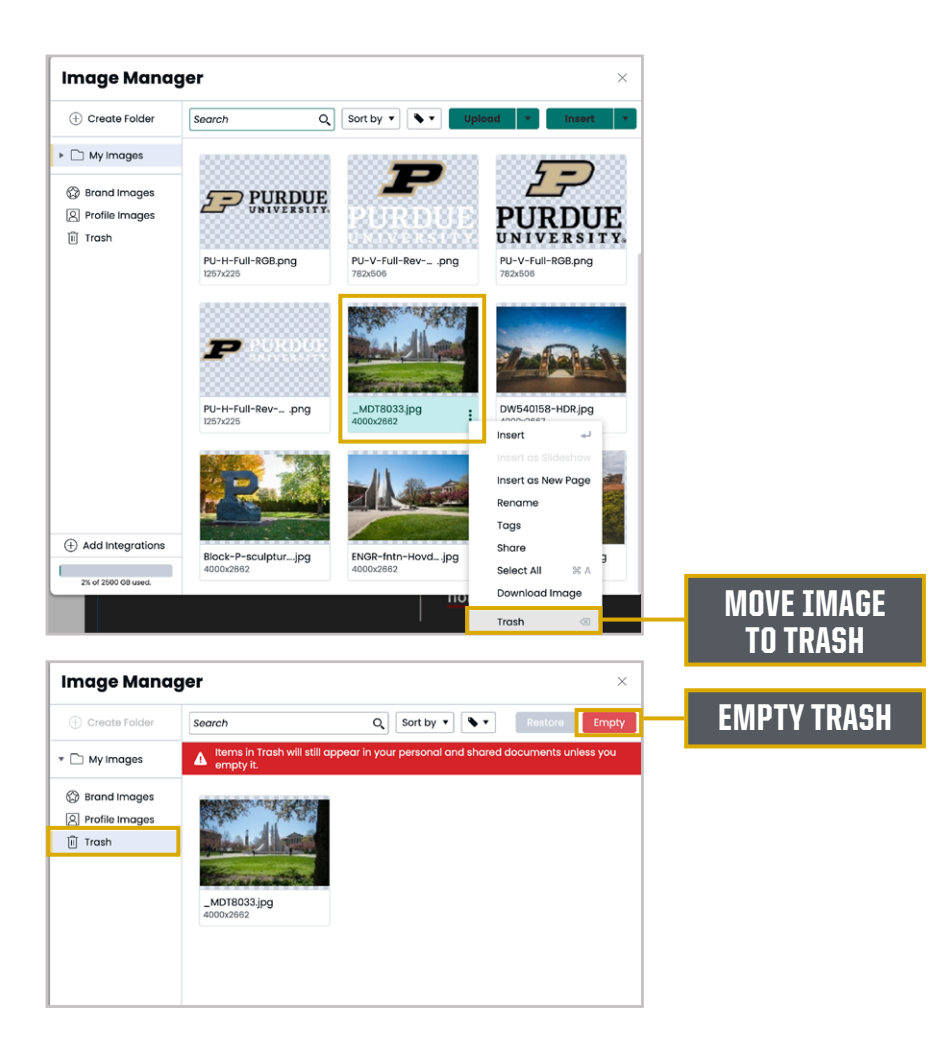

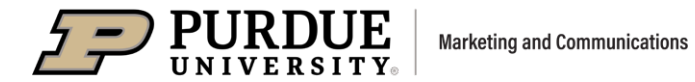

#### PURDUE UNIVERSITY Marketing and Communications

## PURDUE BRAND TEMPLATES

#### Insert Notes

- To make the brand templates easier to use, notes have been added with instructions and helpful tips. Click on a note icon to open it.
- You can also add notes to unlocked page elements. Go to the Insert menu and select Note, or right-click on an object in Marq to add a note.

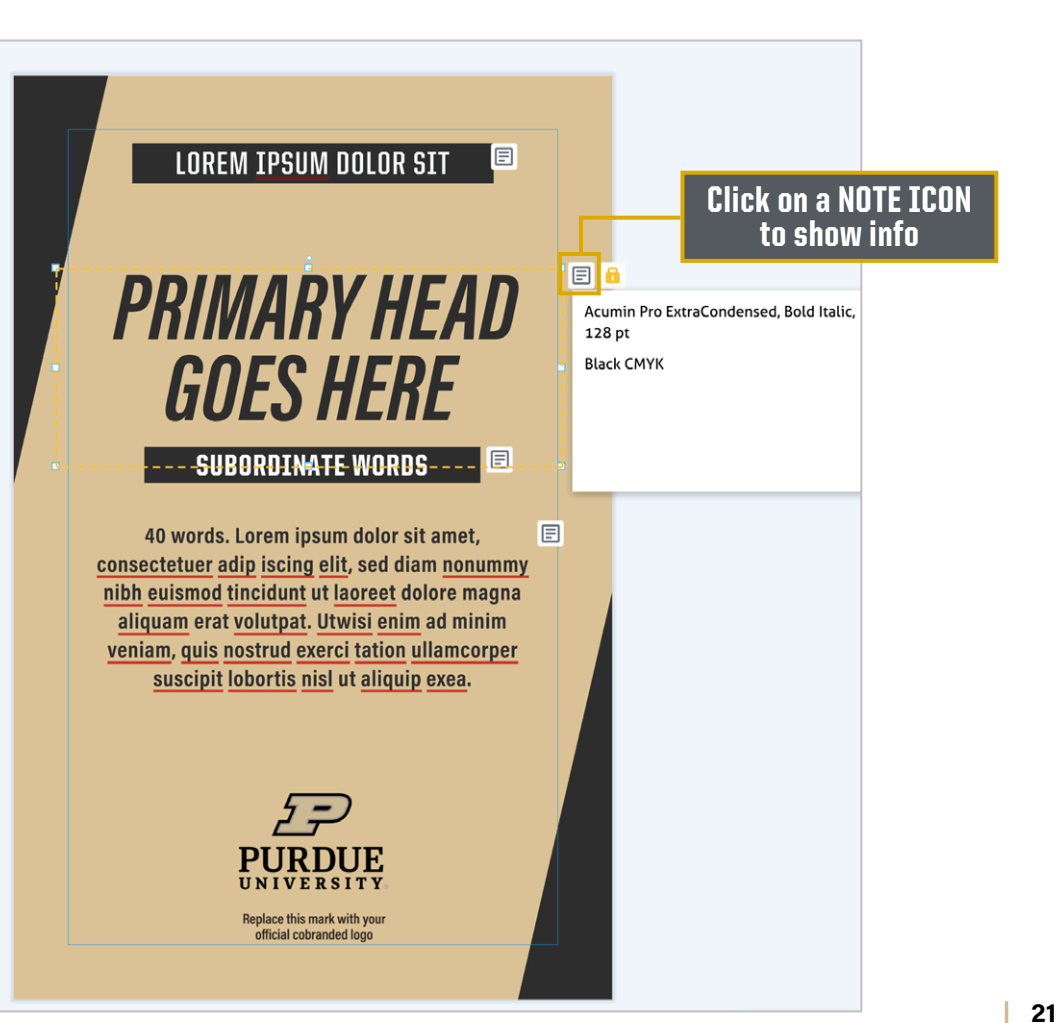

USER GUIDE

### *PURDUE BRAND TEMPLATES* $\square$

USER GUIDE

#### **Locks on Page Elements**

- Locking some properties of page elements is a tool within Marq that MarCom uses to manage the integrity of the Purdue brand, while giving you and your team the ability to customize documents.
- A full lock locks all properties. If an object is fully locked, it will have a red border and a red lock.
- Users can utilize and modify the unlocked properties. If an object is **partially unlocked**, it will have a yellow border and a yellow lock.
- You can add locks to your projects as well. If a user shares their document, their locks will be in place for the next person, but the second user will be able to unlock elements locked by the first user.

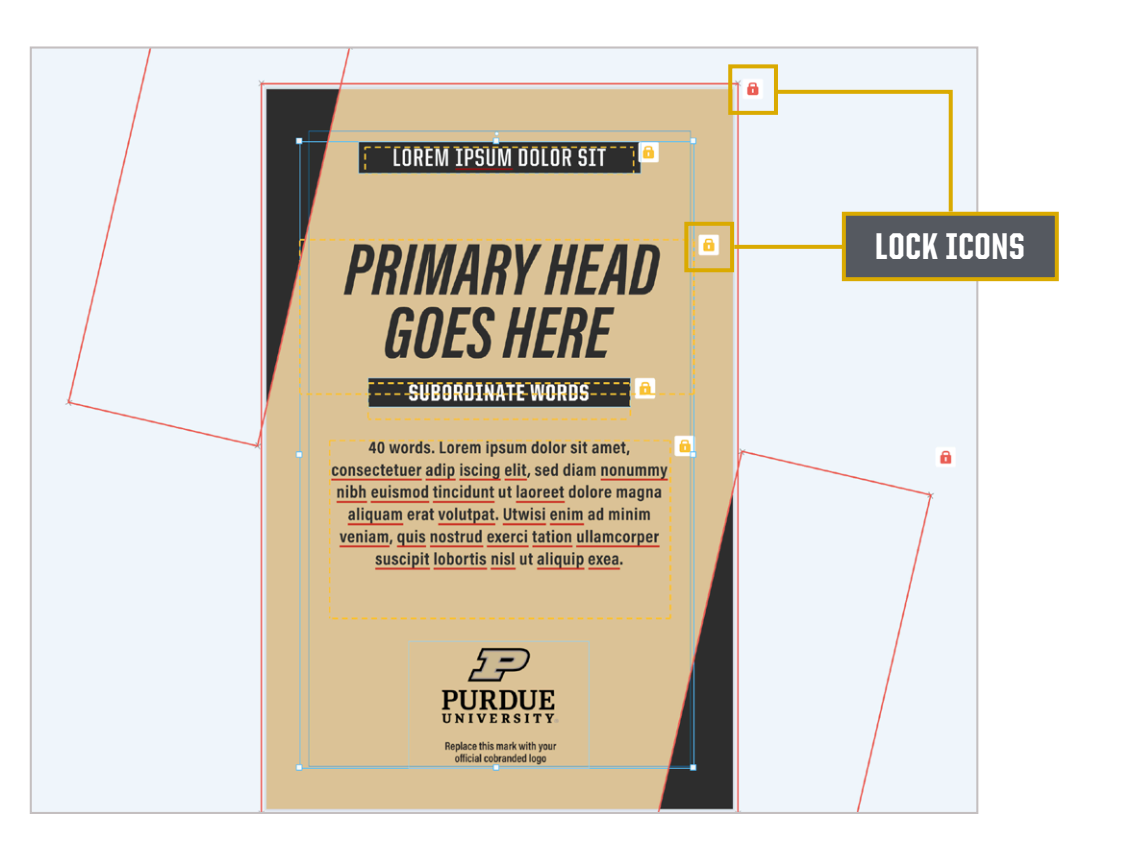

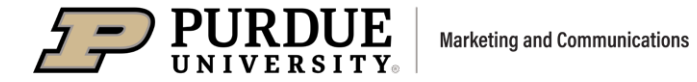

USER GUIDE

#### **Off-page Content**

- Off-page content can be placed in the area outside the borders of your document (pasteboard).
- The retractable banner templates, like the one at right, contain information on the pasteboard about visible areas for art, and specifications for printing.
- To show any items that are off-page, go to
  View > Show Off-page Content.
- You can **delete unused elements** from your pasteboard to keep it clean.

Marketing and Communications

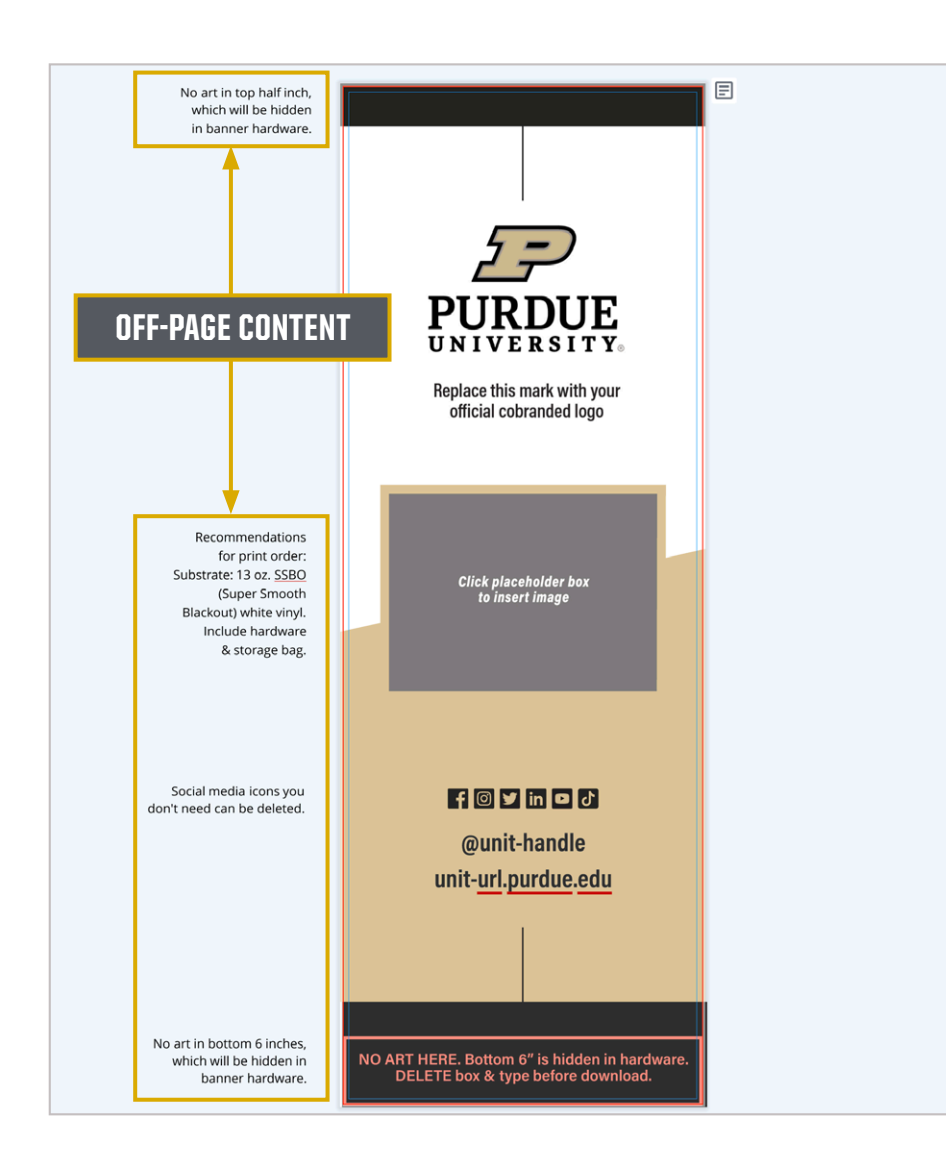

USER GUIDE

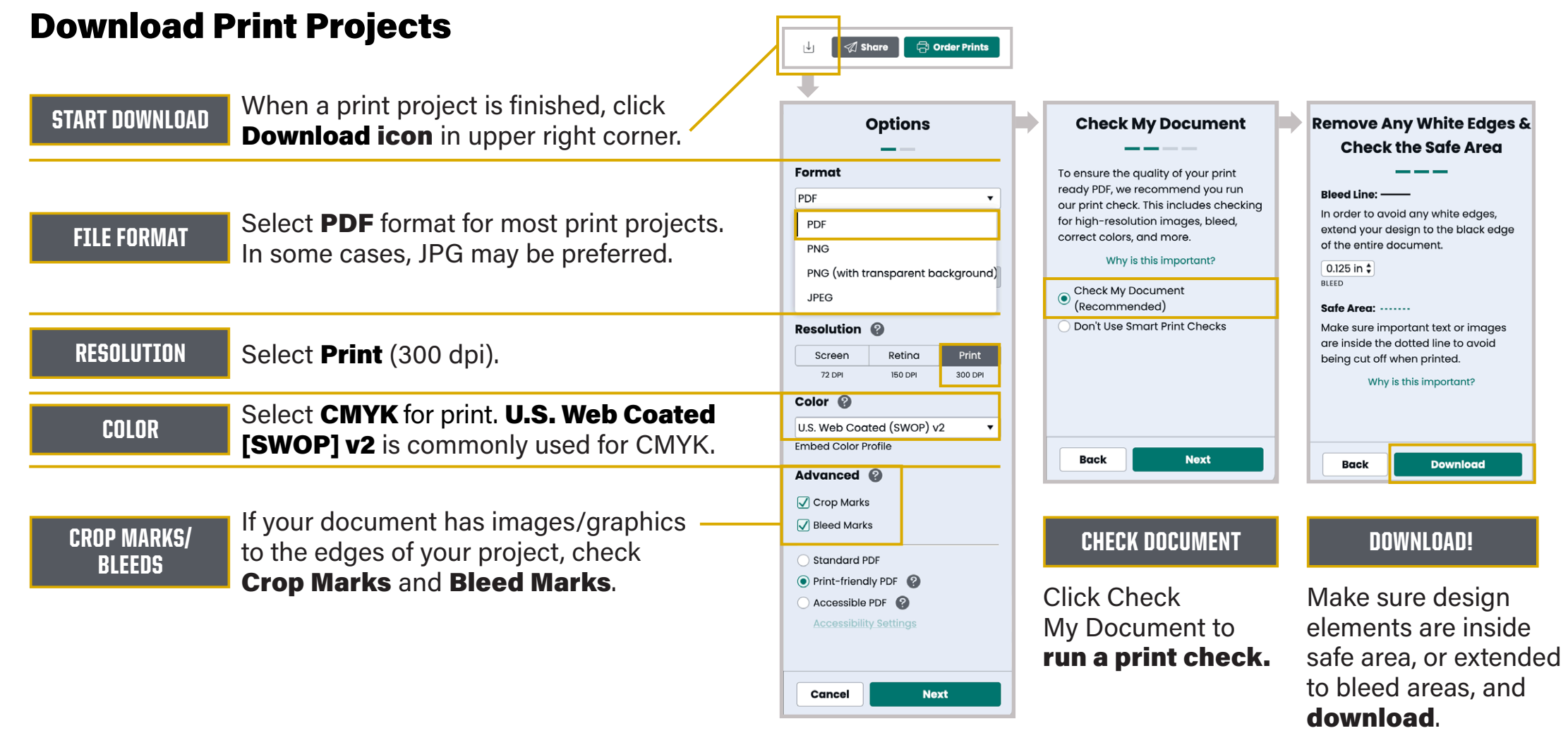

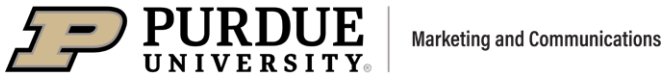

### PURDUE BRAND TEMPLATES USER GUIDE

#### **Download Social/Digital Projects** 🕼 Share 🖶 Order Prints ↓ When your social/digital project is finished, START DOWNLOAD Options click **Download icon** in upper right corner. Format JPEG Select **JPG** format, or **PNG** if a transparent **FILE FORMAT** PDF background is needed. PNG PNG (with transparent background) JPEG Resolution RESOLUTION Select Screen (72 dpi). Screen Retina Print 72 DPI 150 DPI 300 DPI Color 🚱 Select an **RGB** color profile. RGB is the mode COLOR Adobe RGB (1998) for social/digital images and graphics. Embed Color Profile Advanced 🚱 Crop Marks **Bleed Marks DOWNLOAD!** Download your final file. Download Cancel

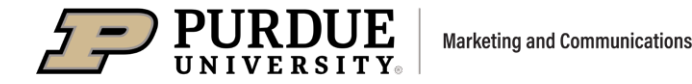

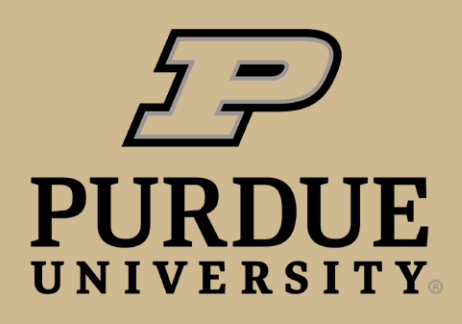

**Marketing and Communications** 

marcom.purdue.edu

EA/EOU Produced by Purdue Marketing and Communications January 2023